### Truecolor Alignment 搭配 i1 Display Pro 校正尊正监视器用户指南

#### 软件需求

操作系统:微软 windows7 或更高版本

校正软件: Truecolor Alignment

驱动软件: USB to RS-232 驱动程序

使用分光型色彩亮度计对当前设备做的校正矩阵 (offset)

| Valu | e window & × | Sensor        |             |          |          |
|------|--------------|---------------|-------------|----------|----------|
| x    | 8.773        | Type:         | [I1Display] | ro       |          |
| Y    | 9.560        | Port:         |             |          |          |
| z    | 10.036       | Profile:      | CS200-I1-A  | 1210     |          |
| x    | 0.30925      | Monitor       |             |          |          |
| у    | 0.33700      |               |             |          |          |
| u    | 0.19251      | Port:         | COM4        |          |          |
| v    | 0.47202      |               |             |          |          |
| R    | 8.73         | Calibrate mat | r1x:        |          |          |
| G    | 0.85         | 0.98999       | 0.03019     | -0.00695 |          |
| U    | 5.05         | -0.04291      | 1.05003     | 0.00349  |          |
| В    | 9.15         | 0.00348       | -0.00425    | 0.99715  | <b>P</b> |
| ССТ  | 6624         |               |             |          |          |
| Alig | nment        |               |             |          |          |

#### 硬件需求

Windows7 或更高版本系统的电脑

监视器 (尊正 AM / BM 系列监视器)

USB转 RS-232 连接器

i1 Display Pro、i1D3、C6 (三种均可)

### 准备

校正环境:尽量暗的房间,减少环境光对校正数据的影响。

1. 监视器开机,按下监视器的"menu"键打开主菜单,找到"系统设置"菜单 中的"载入用户设置"按下监视器的"Enter"键选择"出厂设置"

弹出的顶部提示选项中选"是"按下"Enter"键确认。

| 主菜单    | 自                | 动色彩校准  |
|--------|------------------|--------|
| 功能键    | ▶ 三维查找表升级        |        |
| 波形监视   | Ned Gain         | 50     |
| 视频设置   | ▶ Green Gain     | 50     |
| 音频     | Blue Gain        | 50     |
| 标记     | ▶ Red Bias       | 50     |
| 报警     | Green Bias       | 50     |
| OSD设置  | ▶ Blue Bias      | 50     |
| GPI    | ▶ log 模式         | 关      |
| 自动色彩校准 | ▶ Video Clipping | 关      |
| 系统设置   | ▶ SDI色调调节        | 关<br>关 |
| 系统状态   | ▶ 启动色彩校正         |        |
| 技术支持   | ▶ 恢复出场校正         |        |

彩校正"按下监视器的"Enter"键确认。

2. 按下监视器的 "menu" 打开主菜单找到 "自动色彩校准" 选项中的 "启动色

|        | 确认     | 人载入该设置?      |                 |
|--------|--------|--------------|-----------------|
|        | 所有菜单设置 | 都将恢复到出厂默认值   | 1               |
|        |        | 是            |                 |
|        |        | 否            | 常               |
|        |        |              | 锁               |
| 报警     | Þ      | 亮度时间         | 开               |
| OSD设置  | Þ      | U盘模式         | 开               |
| GPI    | Þ      | 语言(Language) | 中文              |
| 自动色彩校准 | Þ      | DHCP         | 开               |
| 系统设置   |        | IP地址         | 000.000.000.000 |
| 系统状态   | Þ      | 子网掩码         | 255.255.255.0   |
| 技术支持   | Þ      | RS422地址      |                 |

再次按下 "Enter" 键确认恢复监视器的默认设置。

载入用户设置

| 主菜单    |   | 系统设置         |                 |
|--------|---|--------------|-----------------|
| 功能键    | Þ | 载入用户设置       |                 |
| 波形监视   |   | 保存用户设置       |                 |
| 视频设置   |   | 系统升级         | 出厂设置            |
| 音频     |   | 按键Led        | 设置1             |
| 标记     |   | 色度/亮度/对比度    | 改直2<br>设置2      |
| 报警     |   | 亮度时间         | 设直5<br>设置4      |
| OSD设置  |   | U盘模式         | 开<br>开          |
| GPI    |   | 语言(Language) | 中文              |
| 自动色彩校准 |   | DHCP         | 开               |
| 系统设置   |   |              | 000.000.000.000 |
| 系统状态   |   |              | 255.255.255.0   |
| 技术支持   |   | RS422地址      | 3               |

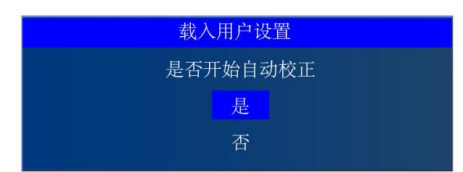

# 弹出的顶部提示选项中选"与 PC 相连的色度计"按下"Enter"键确认。

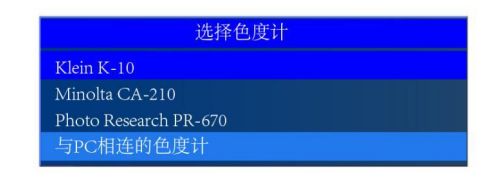

监视器进入校正预热模式, LCD 面板机型预热时间建议 1 小时以上。

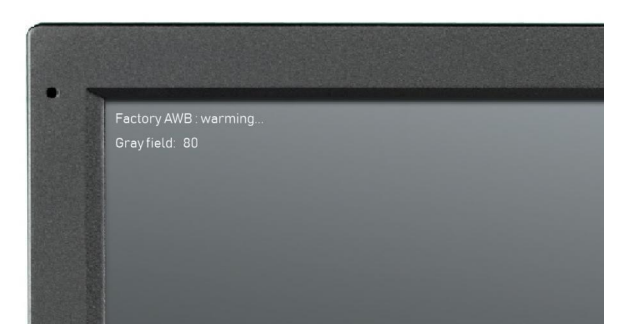

预热过程中请勿操作监视器,待下列软件及连接事项准备就绪且预热时间足够再

进行下一步操作。

# 下载 Truecolor Alignment 程序包和 USB to RS-232 驱动程序备用

1.将尊正 Truecolor Alignment 程序压缩包解压至您的电脑中

| styles        | 2020/4/9 15:59   | 文件夹                                                                                                    |         |
|---------------|------------------|----------------------------------------------------------------------------------------------------|---------|
| translations  | 2020/4/9 15:59   | 文件夹                                                                                                    |         |
| ignment       | 2020/4/1 11:26   | 应用程序                                                                                                    | 737 KB  |
| C5API.dll     | 2019/8/29 11:07  | 应用程序扩展                                                                                                    | 44 KB   |
| CA200Srvr.dll | 2019/8/29 11:07  | 应用程序扩展                                                                                                    | 538 KB  |
| 🗟 cinst.dll   | 2019/11/8 9:37   | 应用程序扩展                                                                                                    | 316 KB  |
| R PH W        | 2010/07/2014/107 | the machine and the second second sec | 400 1/0 |

2. 安装 USB-RS232 驱动程序,将 USB-RS232 转接器分别连接电脑的 USB 端

口和监视器 I/O 区域的 RS-232 端口。为确保安装成功请打开计算机的设备管理

器查看是否有新增的 COM 端口。

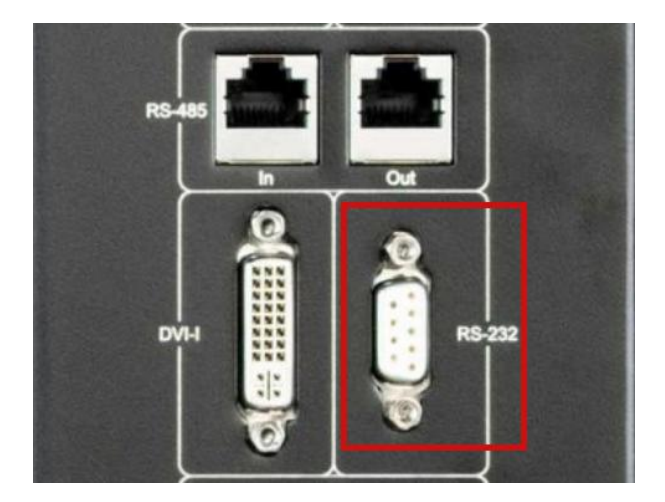

右击桌面"计算机"选择管理打开"计算机管理"找到"设备管理器"并单击。 找到右侧的"端口"选项并展开。如下图

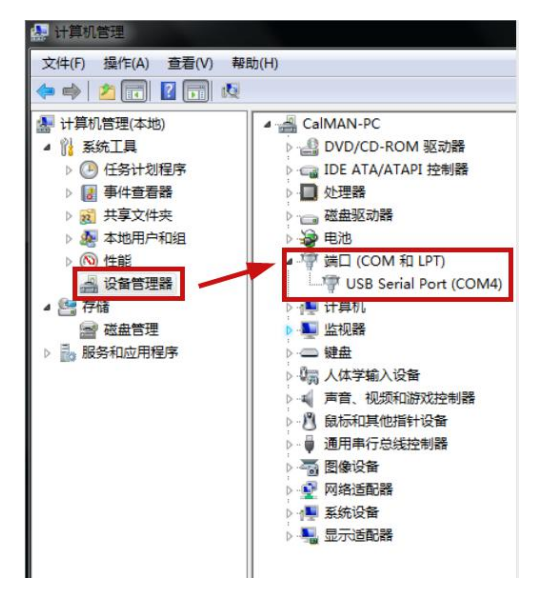

驱动程序成功安装后会增加一个新的端口此时记住这个端口。图中为 USB Serial Port(COM4)

3. 连接 i1 Display Pro 至您的计算机 USB 端口,此设备无需另外的驱动程序。

找到刚才解压的主程序文件夹,打开 Truecolor Alignment 主程序。

| 퉬 iconengines            | 2020/4/1 14:23  | 文件夹    |          |
|--------------------------|-----------------|--------|----------|
| 🎍 imageformats           | 2020/4/1 14:23  | 文件夹    |          |
| platforms                | 2020/4/1 14:23  | 文件夹    |          |
| 🎉 resource               | 2020/4/1 14:23  | 文件夹    |          |
| 🕌 styles                 | 2020/4/1 14:23  | 文件夹    |          |
| translations             | 2020/4/1 14:23  | 文件夹    |          |
| ignment                  | 2020/4/1 11:26  | 应用程序   | 737 KB   |
| S C5API.dll              | 2019/8/29 11:07 | 应用程序扩展 | 44 KB    |
| CA200Srvr.dll            | 2019/8/29 11:07 | 应用程序扩展 | 538 KB   |
| 🗟 cinst.dll              | 2019/11/8 9:37  | 应用程序扩展 | 316 KB   |
| CommDLL.dll              | 2019/8/29 11:07 | 应用程序扩展 | 132 KB   |
| CS200-i1 display pro.alg | 2020/3/31 11:44 | ALG 文件 | 1 KB     |
| D3Dcompiler_47.dll       | 2014/3/11 18:55 | 应用程序扩展 | 3,386 KB |
| S dccmtr.dll             | 2019/8/29 11:07 | 应用程序扩展 | 48 KB    |
| 🚳 Kmsecs200.dll          | 2019/8/29 11:07 | 应用程序扩展 | 52 KB    |
| S libEGL.dll             | 2019/9/4 20:20  | 应用程序扩展 | 29 KB    |
| libgcc_s_dw2-1.dll       | 2018/3/19 21:12 | 应用程序扩展 | 112 KB   |

点击 Sensor 区域的 Type 下拉列表,选中 i1 Display Pro(i1 Display Pro,i1D3, C6 都选择此项),此时右侧的灯泡图标呈蓝色亮起状态说明仪器与软件之间连 接 OK。(如果灯泡图标没亮,请重新插入 i1 Display Pro 或重新打开 Alignment 色彩校正软件,重复上列操作。)

| S Truecolor Alignment |                |                   | _ • • •ו |
|-----------------------|----------------|-------------------|----------|
| File Measure View     | Advance Hel    | p                 |          |
| 💈 🔒 [ 🍳               |                |                   |          |
| Value window ₫ ×      | Sensor         |                   |          |
| х                     | Type:          |                   |          |
| Y                     | Port:          | Spyder 3          | A V      |
| Z                     | Profile:       | TiDisplay Pro     | =        |
| x                     | Monitor        | PR-6xx<br>PR-6xx  |          |
| У                     |                | CS-200<br>(CS-200 | •        |
| u                     | Port:          |                   |          |
| v                     |                | 1                 |          |
| R                     | Calibrate matr | 18.               |          |
| G                     |                |                   |          |
| В                     |                |                   | 10 M     |
| сст                   |                |                   |          |
| Ready.                |                |                   |          |

4.点击 Profile 下拉框选中尊正提供的校正矩阵文件(将其放入软件主目录可直接调用,无需另外导入),在 Calibrate matrix 位置会显示当前矩阵的数值。如下图所示

| 51 M                                    |                                                            |                                      |                                |        |
|-----------------------------------------|------------------------------------------------------------|--------------------------------------|--------------------------------|--------|
| rie Measure View                        | Agvance Heip                                               | 0                                    |                                |        |
| Value window 🗗 🗙                        | Sensor                                                     |                                      |                                |        |
| x                                       | Type:                                                      | I1Display I                          | ro                             |        |
| Y                                       | Port:                                                      |                                      |                                | $\neg$ |
| Z                                       | Profile:                                                   | CS200-I1-A                           | 1210                           | -      |
| x                                       | Monitor                                                    |                                      |                                |        |
|                                         |                                                            |                                      |                                |        |
| у                                       |                                                            |                                      |                                |        |
| y<br>u                                  | Port:                                                      |                                      |                                |        |
| y<br>u<br>v                             | Port:                                                      |                                      |                                | -      |
| y u v R                                 | Port:<br>Calibrate matri                                   | x:                                   |                                |        |
| y u v R G                               | Port:<br>Calibrate matri<br>0.98999                        | x:<br>0.03019                        | -0.00695                       |        |
| y uu v R G R                            | Fort:<br>Calibrate matri<br>0.98999<br>-0.04291            | x:<br>0.03019<br>1.05003             | -0.00695<br>0.00349            |        |
| y u v v v v v v v v v v v v v v v v v v | Port:<br>Calibrate matri<br>0.98999<br>-0.04291<br>0.00348 | x:<br>0.03019<br>1.05003<br>-0.00425 | -0.00695<br>0.00349<br>0.99715 |        |

5.将 i1Display Pro 轻轻向后拉动并旋转,将镜头对准有光的地方先点击工具栏 上的"单次测量" (橙色灯泡图标)检查 i1 Display Pro 与软件通讯是否正常, 单次测量结果会显示在软件界面左侧的数据窗口中

| Tr   | ruecolor Alignment | 8                 |              |          |   | >                 | ĸ   |
|------|--------------------|-------------------|--------------|----------|---|-------------------|-----|
| File | Measure View       | Advance He        | lp           |          |   |                   |     |
| 1    | . 🔒 💽 🔍            |                   |              |          |   |                   |     |
| Valu | e window 🗗 🗙       | Sensor            |              |          |   |                   | n.  |
| х    | 9.039              | Type:             | [11Display ] | °ro      | • |                   |     |
| Y    | 9.851              | Port:             |              |          | - | $\mathbf{\nabla}$ |     |
| z    | 10.337             | Profile:          | CS200-I1-AM  | 1210     | - |                   |     |
| ×    | 0.30927            | Monitor           |              |          |   |                   |     |
| у    | 0.33706            |                   |              |          |   |                   |     |
| u    | 0.19250            | Port:             |              |          | • |                   |     |
| v    | 0.47206            | Colliburation and |              |          |   |                   |     |
| R    | 8.99               | Calibrate mat     | F1X.         |          | 1 |                   |     |
| G    | 10.15              | 0.98999           | 0.03019      | -0.00695 |   |                   |     |
| в    | 9.42               | -0.04291          | 1.05003      | 0.00349  |   | 8.1               |     |
| CCT  | 6623               | 0.00348           | -0.00425     | 0.99715  |   | C                 |     |
| Rea  | dy.                |                   |              |          |   |                   | .11 |

6. 检查一下软件与监视器的通讯是否正常,在软件界面找到 Port 端口选择,选

择前面第2步完成后新增加的端口。

| x      | Monitor          |                      |         |   |
|--------|------------------|----------------------|---------|---|
| У      |                  |                      |         |   |
| u      | fort:            | CON1                 |         |   |
| v      | Calibrate matrix | COM2<br>COM3         |         |   |
| R      | 0.08000          | COM4<br>COM5         |         |   |
| G      | 0.98999          | COM5<br>COM7<br>COM8 |         |   |
| в      | -0.04291         | COM9                 |         |   |
| сст    | 0.00348          | -0.00425             | 0.99715 | e |
| Ready. |                  |                      |         |   |

端口正确后右侧的电脑图标会亮起。如下图所示

| Truecolor Alignment               |                             |              |          |   | - <b>O</b> X |
|-----------------------------------|-----------------------------|--------------|----------|---|--------------|
| <u>File M</u> easure <u>V</u> iew | A <u>d</u> vance <u>H</u> e | elp          |          |   |              |
| S 🔛 🚺 🔍                           |                             |              |          |   |              |
| Value window 🗗 🗙                  | Sensor                      |              |          |   |              |
| x                                 | Type:                       | [I1Display ] | ro       | • |              |
| Y                                 | Port:                       |              |          | * | $\nabla$     |
| Z                                 | Profile:                    | CS200-I1-A   | 210      | • |              |
| x                                 | Monitor                     |              |          |   |              |
| у                                 |                             |              |          |   |              |
| u                                 | Port:                       | COM4         |          | • |              |
| v                                 | C.131                       |              |          |   |              |
| R                                 | Calibrate mat               | r1x.         |          | - |              |
| G                                 | 0.98999                     | 0.03019      | -0.00695 |   |              |
| 0                                 | -0.04291                    | 1.05003      | 0.00349  |   | 8            |
| D                                 | 0.00348                     | -0.00425     | 0.99715  |   |              |
|                                   |                             |              |          |   |              |
| Ready.                            |                             |              |          |   | d            |

7.翻转仪器将光学镜头对准监视器的十字中心位置(注意调整好位置尽量让镜头面完整贴近十字中心,仪器平衡锤的位置可以按下平衡锤的调整阀进行拉动调整)。

当监视器左上角显示的<mark>预热时间达到 1 小时后</mark>,点击软件工具栏的 Alignment

(放大镜) 图标。如下图所示

| File             | <u>Measure</u> <u>V</u> iew                           | A <u>d</u> vance <u>H</u> e                   | lp                                 |                     |   |
|------------------|-------------------------------------------------------|-----------------------------------------------|------------------------------------|---------------------|---|
| 5                |                                                       |                                               |                                    |                     |   |
| Valu             | e window 🗗 🗙                                          | Sensor                                        |                                    |                     |   |
| х                | 8.764                                                 | Type:                                         | [I1Display ]                       | fro                 |   |
| Y                | 9.560                                                 | Port:                                         |                                    |                     |   |
| z                | 10.113                                                | Profile:                                      | CS200-I1-A                         | 1210                | - |
| x                | 0.30818                                               | Monitor                                       |                                    |                     |   |
|                  |                                                       |                                               |                                    |                     |   |
| у                | 0.33620                                               |                                               |                                    |                     |   |
| y<br>u           | 0.33620<br>0.19207                                    | Port:                                         | COM4                               |                     | • |
| y<br>u<br>v      | 0.33620<br>0.19207<br>0.47145                         | Port:                                         | COM4                               |                     | • |
| y<br>u<br>v<br>R | 0.33620<br>0.19207<br>0.47145<br>8.66                 | Port:<br>Calibrate mat                        | COM4                               |                     |   |
| y<br>u<br>v<br>R | 0.33620<br>0.19207<br>0.47145<br>8.66<br>9.86         | Port:<br>Calibrate mat<br>0.98999             | COM4<br>rix:<br>0.03019            | -0.00695            |   |
| y<br>u<br>R<br>G | 0.33620<br>0.19207<br>0.47145<br>8.66<br>9.86<br>9.23 | Port:<br>Calibrate mat<br>0.98999<br>-0.04291 | COM4<br>rix:<br>0.03019<br>1.05003 | -0.00695<br>0.00349 |   |

# 连接没问题, 地球图标会亮

| 💿 Ti         | ruecolor Alignment           |                             |              |          | ×  |  |
|--------------|------------------------------|-----------------------------|--------------|----------|----|--|
| <u>F</u> ile | <u>M</u> easure <u>V</u> iew | A <u>d</u> vance <u>H</u> e | lp           |          |    |  |
| 1            |                              |                             |              |          |    |  |
| Valu         | e window 🗗 🗙                 | Sensor                      |              |          |    |  |
| х            | 8.773                        | Type:                       | [I1Display ] |          |    |  |
| Y            | 9.560                        | Port:                       |              | $\cdot$  |    |  |
| z            | 10.036                       | Profile:                    | CS200-I1-A   |          |    |  |
| x            | 0.30925                      | Moni tor                    |              |          |    |  |
| у            | 0.33700                      |                             |              |          |    |  |
| u            | 0.19251                      | Port:                       | COM4         | COM4 💌   |    |  |
| v            | 0.47202                      |                             |              |          |    |  |
| R            | 8.73                         | Lalibrate mat               |              |          |    |  |
| G            | 9.85                         | 0.98999                     | 0.03019      | -0.00695 |    |  |
| в            | 9.15                         | -0.04291                    | 1.05003      | 0.00349  | 51 |  |
| сст          | 6624                         | 0.00348                     |              |          |    |  |
| Alie         |                              |                             |              |          |    |  |
| Inig         | innent                       |                             |              |          |    |  |

此时监视器左上角会有仪器测量到的 X,Y,Z 的值。

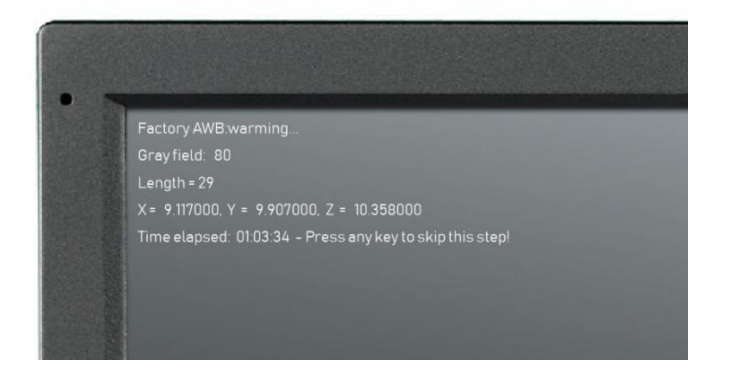

按下监视器的任意按键(除 power 键以外)将进入自动校正流程。

|   | • |   |  |
|---|---|---|--|
|   |   |   |  |
| - |   | • |  |

校正时间大约15分钟,完成后监视器顶端会提示校正完成是否保存校正数据

| 载入用户设置     |  |
|------------|--|
| 是否保持这次校准数据 |  |
| 是一般的目的。    |  |
| 否          |  |

选择 "是" 并按下监视器的 "Enter" 键 (按错键会导致保存失败)

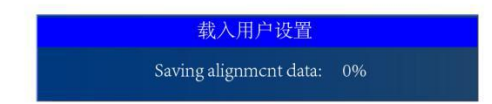

保存完后,监视器会提示重启

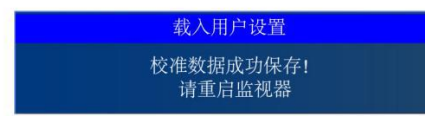

重启监视器,校正结果即可生效。